~ブラウザの設定~ 事前設定作業

1. コントロールパネルを開きます。

windows10 の場合

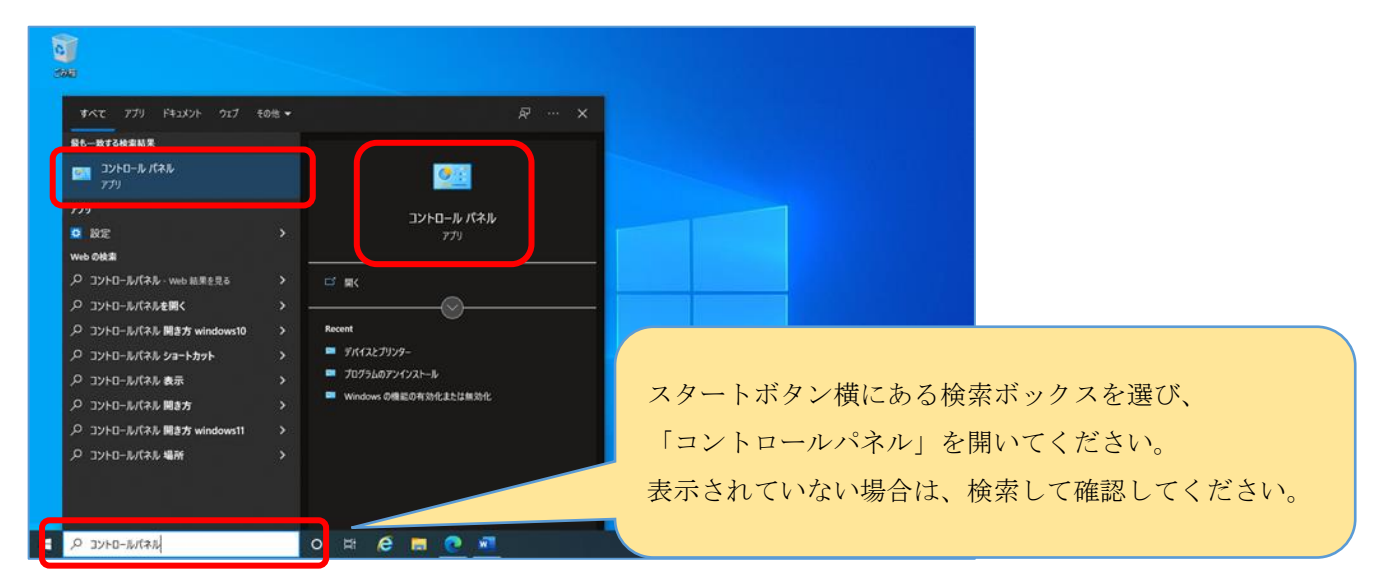

windows11 の場合

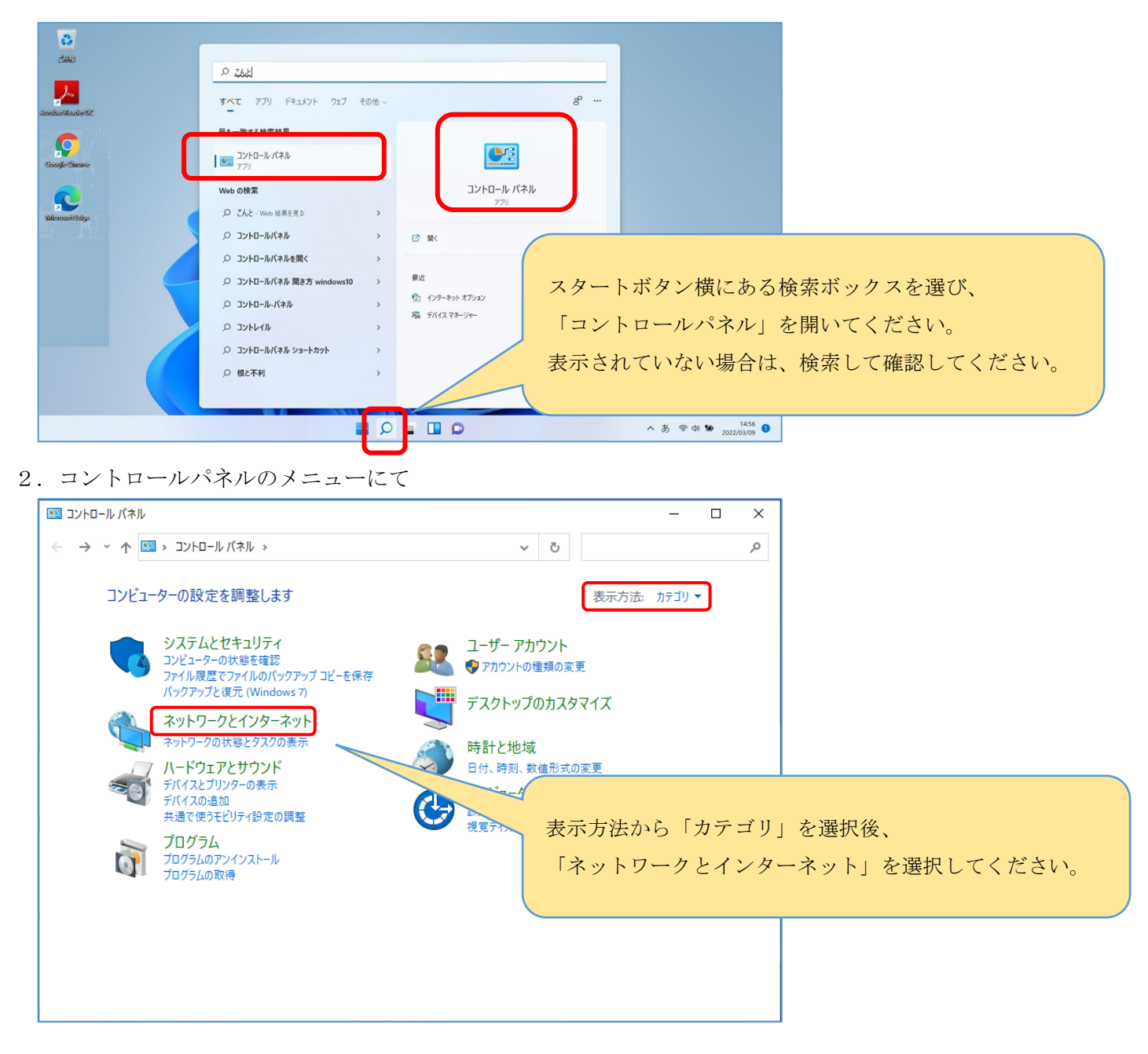

3. ネットワークとインターネットのメニューにて

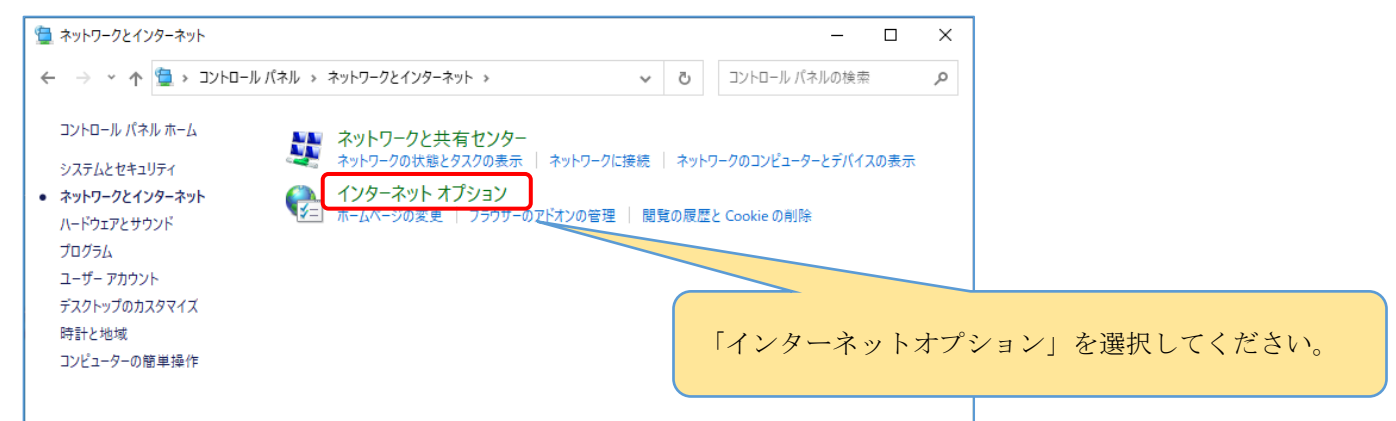

4. インターネットオプションの画面にて

| 👫 インターネットのプロパティ ? 🗙                                                       |                       |
|---------------------------------------------------------------------------|-----------------------|
| 全般 オキュリティ・コンテンツ 接線 ブログラム 詳細設定                                             |                       |
| ホームページ                                                                    |                       |
| 複数のホームページのタブを作成することれぞれのアドレスを行で分けて入                                        |                       |
| JUC(A20(R)                                                                |                       |
|                                                                           |                       |
| 現在のパージを使用(C) 標準設定(F) 新しいタブの使用(U)                                          |                       |
| スタートアップ                                                                   |                       |
| ◯ 前回のセッションのタブから開始する(B)                                                    | 「セキュリティ」のタブを選択してください。 |
| ◉ ホーム ページから開始する(H)                                                        |                       |
|                                                                           |                       |
| ダノの中の Web ページの表示方法を設定します。 タノ(1) タノ(1)                                     |                       |
| 間覧の履歴                                                                     |                       |
| 一時ノアイル、履歴、Cookie、保存されたバスワード、およひ Web フォームの情報を<br>削除します。                    |                       |
| □終了時に閲覧の履歴を削除する(W)                                                        |                       |
| 削除(D) 設定(S)                                                               |                       |
| デザイン                                                                      |                       |
| 色(O) 言語(L) フォント(N) ユーザー補助(E)                                              |                       |
|                                                                           |                       |
| OK キャンセル 適用(A)                                                            |                       |
|                                                                           | _                     |
| 👫 สวย - จางหาตารีอาท์ วิตา ? 🗙                                            |                       |
| 全般 セキュリティ プライバシー コンテンツ 接続 プログラム 詳細設定                                      |                       |
|                                                                           |                       |
| セキュリティ設定を表示または変更するゾーンを選択してください。                                           |                       |
| 🗌 🧶 🗳 ( 🗸 ) 🚫 👘                                                           |                       |
| インターネット ローカル イントラネッ 信頼済みサイト 制限付きサイト                                       |                       |
|                                                                           |                       |
| 129-ネット<br>信頼されたゾーンと制限付きゾーンに一覧表示されていな サイト(S)                              |                       |
| いすべてのインターネットの Web サイトには、このゾーンを<br>使用してください。                               |                       |
|                                                                           |                       |
| - このゾーンのセキュリティのレベル(L)                                                     | 「信頼済みサイト」を選択してください。   |
| このソーンで許可されているレヘル:中から高                                                     |                       |
| - ほとんどの Web サイトに適切です。                                                     |                       |
| - 女主ぐない可能性のあるコンテンツをダウンロートする前に苦苦します。<br>- 未署名の ActiveX コントロールはダウンロードされません。 |                       |
|                                                                           |                       |
| ✓ 保護モードを有効にする (Internet Explorer の再起動が必要)(P)                              |                       |
| レベルのカフタマイブ(C) 時完のレベル(D)                                                   |                       |
| マインドレジョンを呼完めし、パルパーパーレンション                                                 |                       |
| すべてのゾーンを既定のレベルにリセットする(R)                                                  |                       |

5. 信頼済みサイトの設定

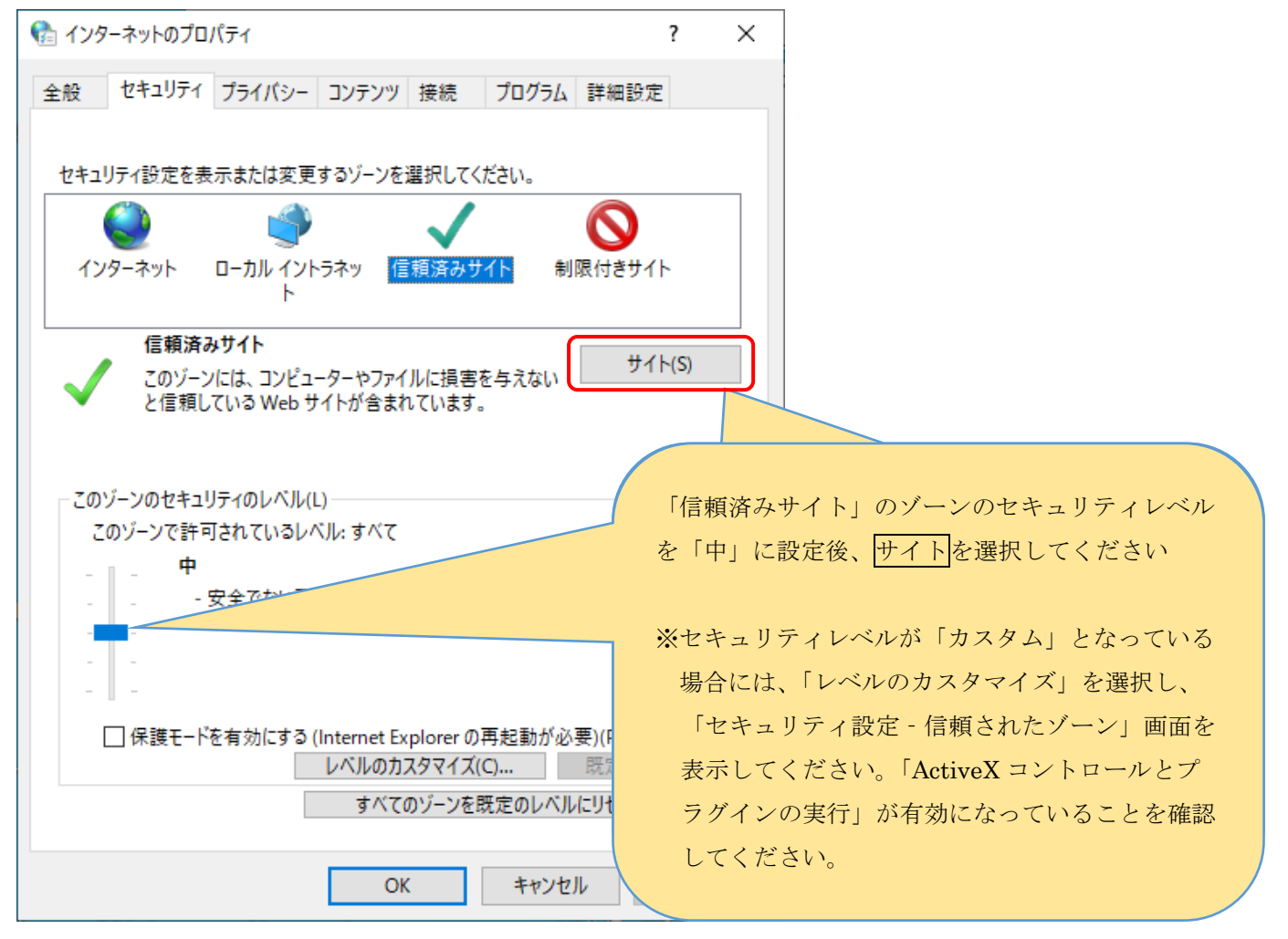

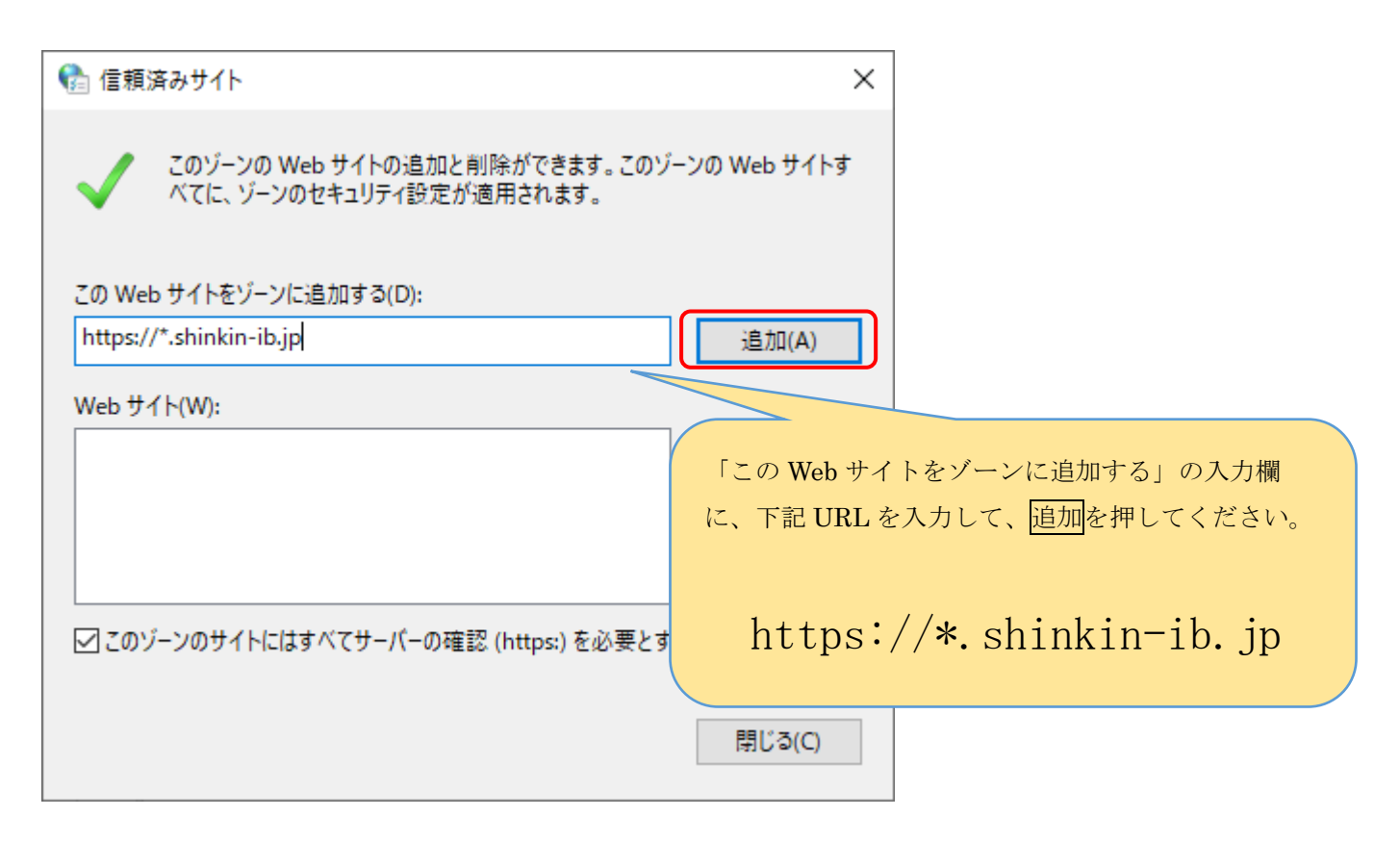

| 😪 信頼済みサイト                                                  | ×            |                    |
|------------------------------------------------------------|--------------|--------------------|
| このゾーンの Web サイトの追加と削除ができます。このゾ・<br>べてに、ゾーンのセキュリティ設定が適用されます。 | -ンの Web サイトす |                    |
| この Web サイトをゾーンに追加する(D):                                    |              |                    |
|                                                            | 追加(A)        |                    |
| Web サイト(W):                                                |              |                    |
| https://*.shinkin-ib.jp                                    | 追加できると「い     | Web サイト」に追加されますので、 |
|                                                            | 閉じるを押して      | ください。              |
|                                                            | 引き続き、プライ     | イバシー操作の設定を行います。    |
| ↓ 「<br>「」このゾーンのサイトにはすべてサーバーの確認 (https:)を必要とす。              | ā(S)         |                    |
|                                                            | - (-)        |                    |
|                                                            | 閉じる(C)       |                    |

6. プライバシー操作の設定(インターネットオプションのメニューにて)

| 🐏 インターネットのプロパティ                            | ? ×                                   |
|--------------------------------------------|---------------------------------------|
| 全般 セキュリティ プライバシー コンテンツ 接続 プログラム 詳細語        | 没定                                    |
| 設定<br>サイト(S) 詳細調                           | 设定(V)                                 |
| 位置情報<br>Web サイトによる物理的な位置情報の要求を許可<br>しない(L) | プライバシー」タブの <mark>サイト</mark> を押してください。 |
| ポップアップ ブロック                                |                                       |
| ✓ポップアップブロックを有効にする(B) 設定                    | E(E)                                  |
| InPrivate                                  |                                       |
| ☑ InPrivate ブラウズの開始時に、ツール バーと拡張機能を無効にする(T) |                                       |
|                                            |                                       |
|                                            |                                       |
|                                            |                                       |
|                                            |                                       |
|                                            |                                       |
|                                            |                                       |
|                                            |                                       |
| いくつかの設定は、システム管理者によって管理されています。              |                                       |
| OK キャンセル                                   | 適用(A)                                 |

| 😪 サイトごとのプライバシー操作                                                                                                    | ×                                                                                                    |
|----------------------------------------------------------------------------------------------------|----------------------------------------------------------------------------------------------------|
| サイトの管理<br>プライバシー ポリシーに関係なく Cookie の使用を常に許可または拒<br>指定することができます。<br>管理する Web サイトの完全なアドレスを入力してから、[許可] または [ブロッ?<br>さい。<br>一覧からサイトを削除するには、Web サイトの名前を選択して [削除] ボタン?<br>い。<br>Web サイトのアドレス(W):<br>dentrans.ne.jp | 空雪する Web サイトを<br>ク] をクリックしてくだ<br>をクリックしてくださ<br>ブロック(B)<br>許可(A)                                                                                             |
| 管理している Web サイト(S):<br>ドメイン 設定<br>shinkin-ib.jp 常に許可                                                                                                    | 「Web サイトのアドレス」の入力欄に、<br>下記 URL を入力して、許可を押してください。<br><web-fb サービスの場合=""><br/>shinkin-ib. jp<br/>&lt;電子記録債権サービス(でんさいネット)の場合&gt;<br/>dentrans. ne. jp</web-fb> |

7. ポップアップブロックの設定

| 🍖 インターネットのプロパティ                                              | ? ×                        |                                                                          |
|--------------------------------------------------------------|----------------------------|--------------------------------------------------------------------------|
| 全般 セキュリティ プライバシー コンテンツ 接続 プログラム 討                            | 細設定                        |                                                                          |
| 設定<br>サイト(S)<br>位置情報<br>→ Web サイトによる物理的な位置情報の要求を許可<br>サイ     | 「プライバシ<br>「ポップアッ<br>れている)で | ~-」タブの<br>・プブロックを有効にする」が有効(チェックさ<br>「あることを確認し、 <mark>設定</mark> を押してください。 |
|                                                              |                            |                                                                          |
| パップアップブロックを有効にする(B)                                          | 設定(E)                      |                                                                          |
| ✓ InPrivate フラウスの開始時に、ツール バーと拡張機能を無効にする(                     | T)                         |                                                                          |
| () いくつかの設定は、システム管理者によって管理されています。                             |                            |                                                                          |
| OK キャンセル                                                     | 適用(A)                      |                                                                          |
| 😪 ポップアップ ブロックの設定                                             | ×                          |                                                                          |
| - (m) (A)                                                    |                            |                                                                          |
| 現在ポップアップはブロックされています。下の一覧にサイトを追加<br>定の Web サイトのポップアップを許可できます。 | することにより、特                  |                                                                          |
| 許可する Web サイトのアドレス( <u>W</u> ):<br>www.shinkin.co.jp          | 追加( <u>A</u> )             |                                                                          |
| 許可されたサイト( <u>S</u> ):                                        | 許可する Web<br>下記 URL をノ      | ・サイトのアドレスの入力欄に<br>、力して、追加を押してください。<br>www.shinkin.co.jp                  |
| 通知とブロックレベル:<br>「ポップアップのブロック時に音を鳴らす(P)                        |                            |                                                                          |
| ✓ポップアップのブロック時に通知バーを表示する(N)                                   |                            |                                                                          |
| ブロック レベル(B):<br>高: すべてのポップアップをブロックする (Ctrl+Alt キーでポップアップを表示で | きます) ~                     |                                                                          |
| <u>ポップアップ ブロックの詳細</u>                                        | 閉じる( <u>C</u> )            |                                                                          |

| 🏫 ポップアップ ブロックの設定                                              | ×                                  |
|---------------------------------------------------------------|------------------------------------|
| 例外                                                            |                                    |
| 現在ポップアップはブロックされています。 下の一覧にサイトを追加<br>定の Web サイトのポップアップを許可できます。 | することにより、特                          |
| 許可する Web サイトのアドレス( <u>W</u> ):                                |                                    |
|                                                               | (自力)((A)                           |
| 許可されたサイト(S):                                                  |                                    |
| www.shinkin.co.jp                                             | 計可されたサイトに                          |
|                                                               | 「www.shinkin.co.jp」が登録されていることを確認し、 |
|                                                               | 閉じるを押してください。                       |
|                                                               |                                    |
|                                                               |                                    |
|                                                               |                                    |
| 通知とフロックレベル:                                                   |                                    |
| ✓ ボッフアッフのフロック時に音を鳴らす(P)                                       |                                    |
| ✓ ボッフアッフのフロック時に通知ハーを表示する(N)                                   |                                    |
| ブロック レベル( <u>B</u> ):                                         |                                    |
| 中:ほとんどの自動ポップアップをブロックする                                        |                                    |
| <u>ポップアップ ブロックの</u> 詳細                                        | 閉じる( <u>C</u> )                    |
|                                                               |                                    |
| . 詳細設定                                                        |                                    |
|                                                               | 2                                  |

8

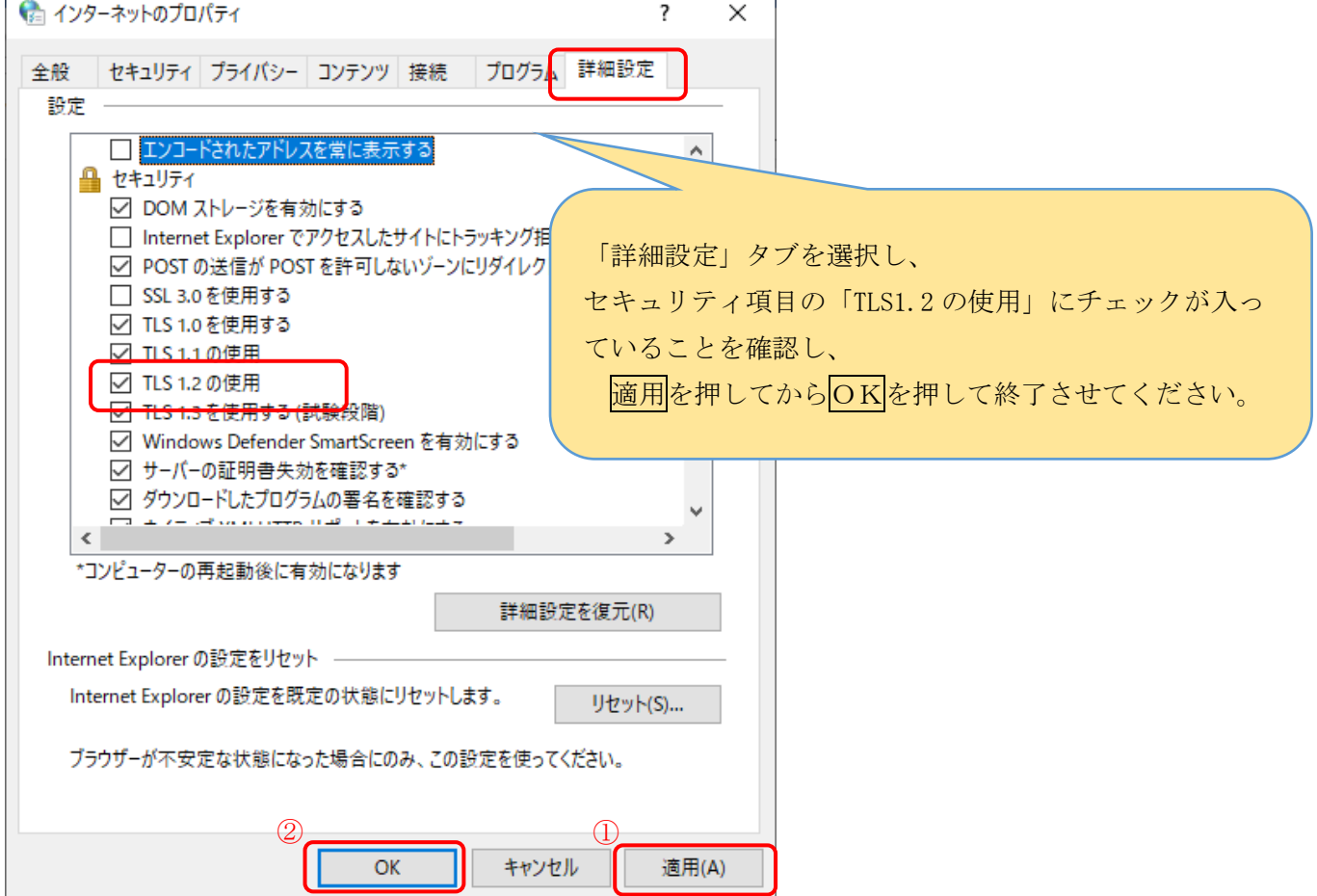

以上で、事前の設定は完了となります。続いて、IEモードの設定です。